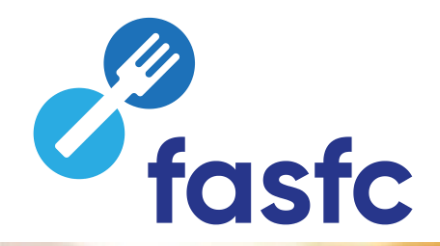

# Foodweb

How to log in as a food business operator via eID?

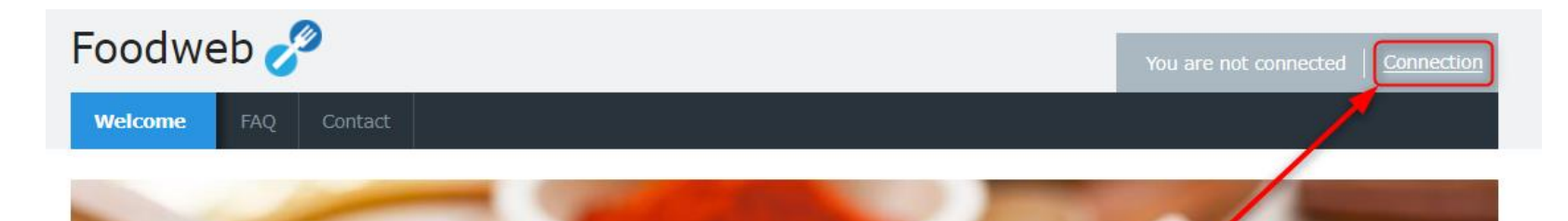

# Click on Connection – My Foodweb or on Connection

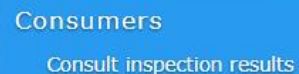

Connection My Foodweb

ontact

For help

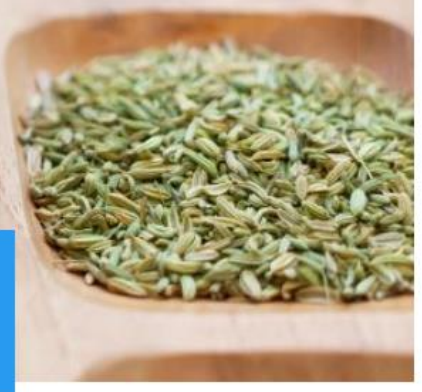

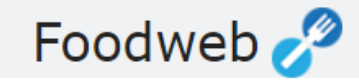

## Please sign in

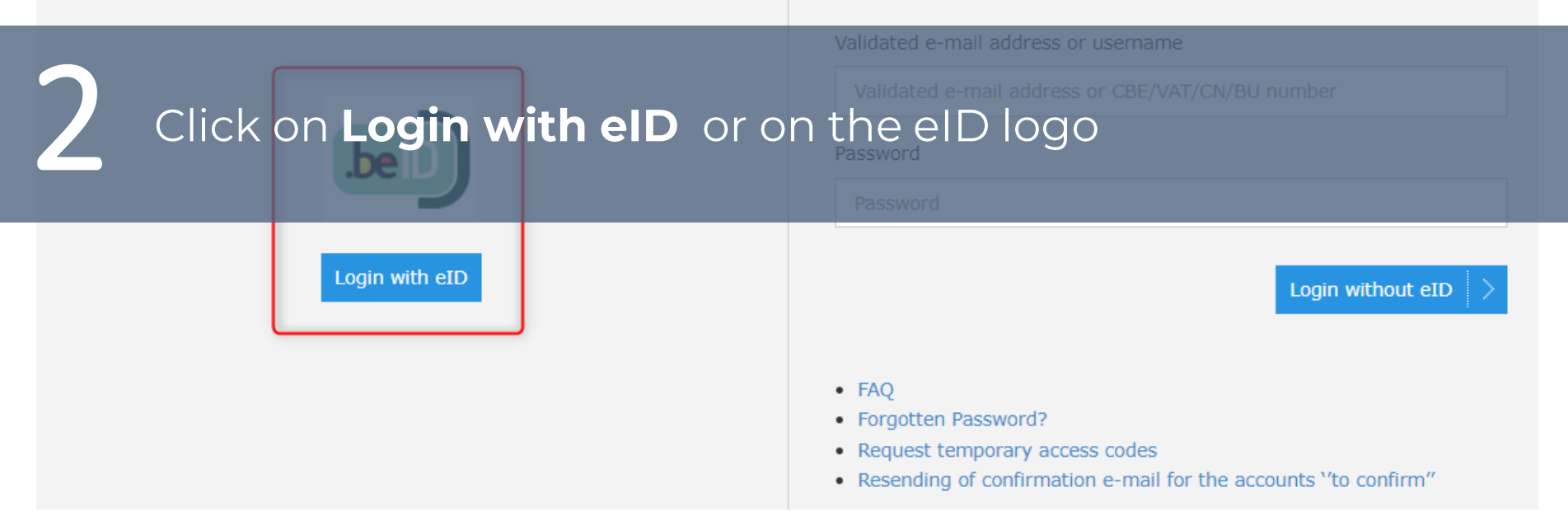

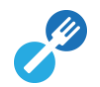

# Log on to online public services

## Choose your digital key to log in

Need help?

Digital key(s) with **eID** or **digital identity** 

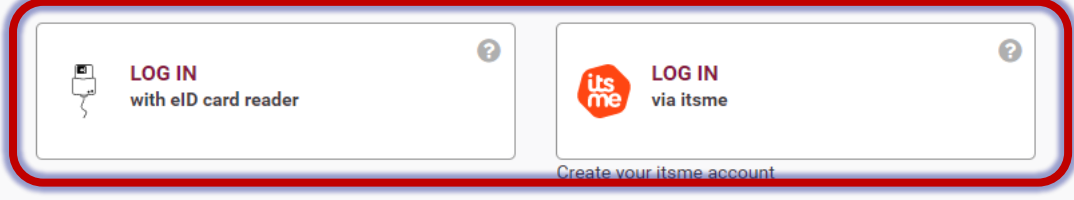

Digital key(s) with security code and username + password

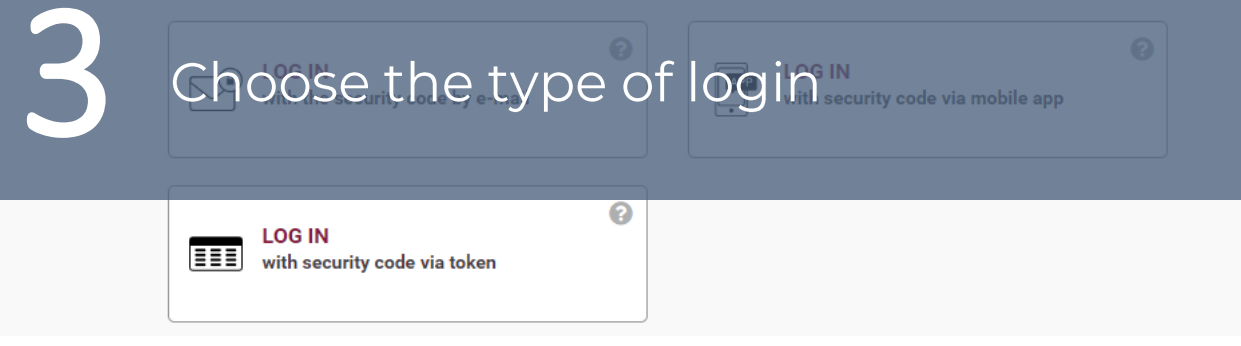

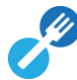

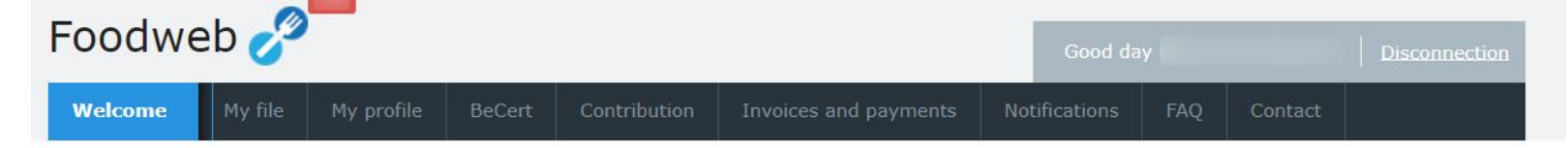

## Welcome

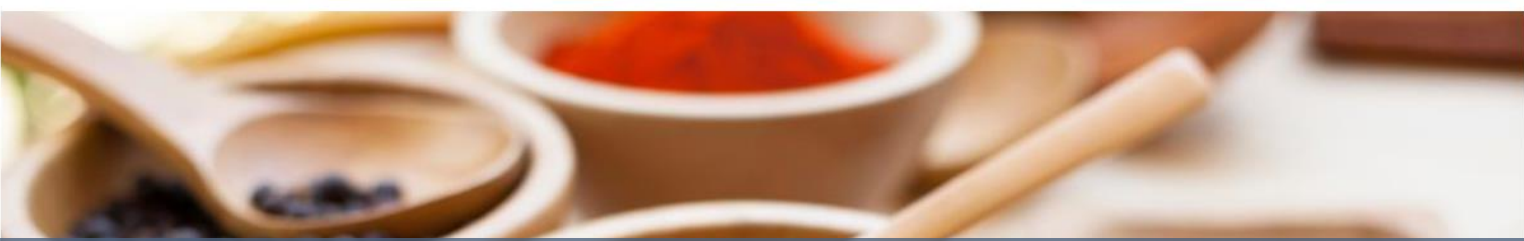

# Welcome, you now have access to MyFoodweb

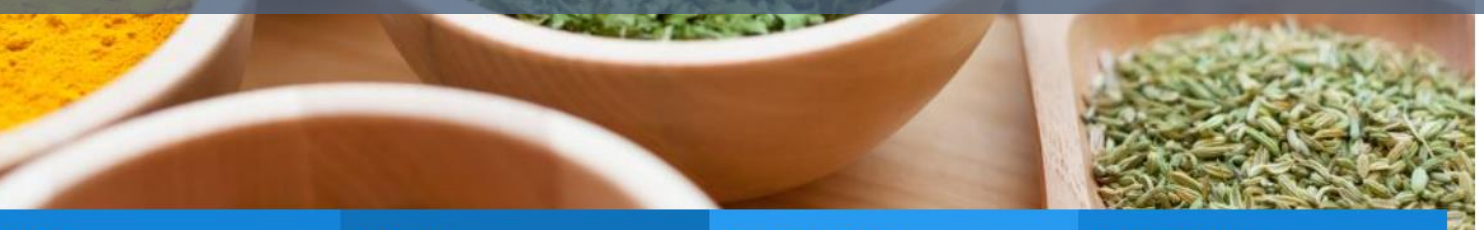

### My file

Managing your business details

#### BeCert

Applying for and managing export certificates

## Contribution

Submitting the declaration History of declarations

#### Your account

Invoices and payments